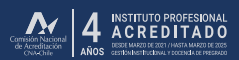

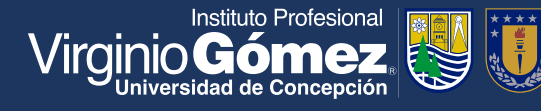

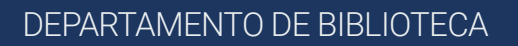

## Aprendiendo a usar el catálogo

e-mail: biblioteca@virginiogomez.cl

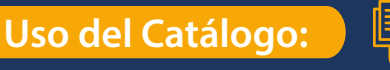

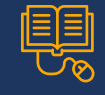

El catálogo en línea, permite encontrar todos los materiales disponibles en las Biblioteca del Instituto. Indica información referente a la ubicación de los materiales y la disponibilidad de cada ejemplar. Puedes conectarte desde cualquier equipo electrónico ingresando en la siguiente dirección https://www.virginiogomez.cl/biblioteca/. Una vez que hayas ingresado al catálogo, podrás iniciar la búsqueda de información utilizando filtros tales como: Palabra clave, título y autor.

| CATÁLOGO DE     | BIBLIOTECA |                                          |
|-----------------|------------|------------------------------------------|
| Palabra clave 🗸 | Química    | BUSCAR                                   |
| Palabra clave   |            |                                          |
| Autor           |            | <b>↑</b>                                 |
|                 |            | en en en en en en en en en en en en en e |

Ejemplo, esta vez escogeremos **BUSCAR: Química** 

Debes verificar que esté bien escrito, de lo contrario, el sistema no te arrojará los resultados que esperas.

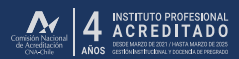

2

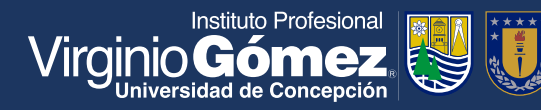

## DEPARTAMENTO DE BIBLIOTECA

## Aprendiendo a usar el catálogo

**Luego te aparecerá un listado de sugerencias,** selecciona el resultado de interés y registra la la sede donde está disponible el material y el Número de Clasificación.

Ejemplo:

Ubicación PRIMER PISO – BIBLIOTECA LOS ÁNGELES N° de clasificación 540 M394q 2004

| Virginio Gómez 👹 🕕                     | Búsqueda: Discovery Ser | rvice para Instituto Profesional Virginio Gómez                                                                                                    |                |                      |                                 |             |  |  |
|----------------------------------------|-------------------------|----------------------------------------------------------------------------------------------------|----------------|----------------------|---------------------------------|-------------|--|--|
|                                        | Palabra clave           | Química                                                                                                    | Buscar 🕐       |                      |                                 |             |  |  |
|                                        | Búsqueda básica Búsqu   | ieda avanzada Historial de búsqueda •                                                                                                    |                |                      |                                 |             |  |  |
| Depurar los resultado                  | Resultados              | de la búsqueda: 1 a 20 de 852                                                                                                    |                | Re                   | levancia - Opciones de página - | Compartir - |  |  |
| Búsqueda actual                        | 4 Quími                 | ca: principios y reacciones/                                                                                                    |                |                      |                                 |             |  |  |
| Buscar todos mis<br>términos:          |                         | By: Masterton; William Lewis William Lewis, Masterton, C.N., Hurley Madrid: Thomsom; 2004. 715 páginas: ilustraciones; 27 cm. Language: Spanish, Base de datos: Catálogo de Bibliofecz<br>Materias: Química |                |                      |                                 |             |  |  |
| Ampliadores                            | Libro                   | Exportar a EndNote/Mendeley                                                                                                    |                |                      |                                 |             |  |  |
| Buscar también dentro                  | 0                       | Ubicación                                                                                                    |                | N.º de clasificación | Estado                          |             |  |  |
| del texto completo de<br>los artículos |                         | PRIMER PISO - BIBLIOTECA LOS ÁNGELES                                                                                                    |                | 540 M394q 2004       | Disponible                      |             |  |  |
| Aplicar materias                       | 0                       | PRIMER PISO - BIBLIOTECA LOS ÁNGELES                                                                                                    |                | 540 M394q 2004       | Disponible                      |             |  |  |
| equivalentes                           |                         | PRIMER PISO - BIBLIOTECA LOS ÁNGELES                                                                                                    |                | 540 M394q 2004       | Disponible                      |             |  |  |
| Sála catálogo IBV/Q                    |                         | SUBNIVEL - BIBLIOTECA CONCEPCIÓN                                                                                                    |                | 540 M394q 2004       | Disponible                      |             |  |  |
| Solo calalogo IPVG                     |                         | SUBNIVEL - BIBLIOTECA CONCEPCIÓN 540 M394q 2004                                                                                                    | 540 M394q 2004 | Disponible           |                                 |             |  |  |
| The second                             |                         | SUBNIVEL - BIBLIOTECA CONCEPCIÓN                                                                                                    |                | 540 M394q 2004       | Disponible                      |             |  |  |
| Linniar a                              |                         |                                                                                                    |                |                      |                                 |             |  |  |

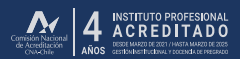

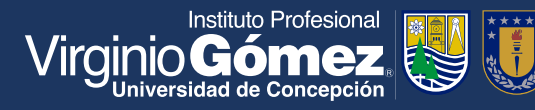

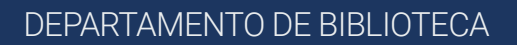

## Aprendiendo a usar el catálogo

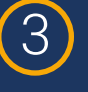

**En el caso que el texto esté en préstamo** te indicará el Estado No Disponible y la fecha de devolución del material.

| 39. Fundamentos de química analítica / Douglas A. Skoog [and others]. |                                                                                                    |                      |            |                     |  |  |  |
|-----------------------------------------------------------------------|----------------------------------------------------------------------------------------------------|----------------------|------------|---------------------|--|--|--|
|                                                                       | México : Cengage Learning, [2005] [1159]p. : illustraciones, 27 cm. + 1 CD ROM. Language: Spanish, Base de datos: Catálogo de Biblioteca IPVG<br>Materias: Equilibrio Químico; Química Analítica |                      |            |                     |  |  |  |
| Libro                                                                 | Exportar a EndNote/Mendeley                                                                                                    |                      |            |                     |  |  |  |
|                                                                       | Ubicación                                                                                                    | N.º de clasificación | Estado     | Fecha de expiración |  |  |  |
|                                                                       | PRIMER PISO - BIBLIOTECA LOS ÁNGELES                                                                                                    | 543 F963             | Prestado   | 31-Octubre-2020     |  |  |  |
|                                                                       | PRIMER PISO - BIBLIOTECA LOS ÁNGELES                                                                                                    | 543 F963             | Disponible |                     |  |  |  |
|                                                                       | PRIMER PISO - BIBLIOTECA LOS ÁNGELES                                                                                                    | 543 F963             | Disponible |                     |  |  |  |
|                                                                       | Mostrar menos                                                                                                    |                      |            |                     |  |  |  |

**Finalmente para solicitar materiales** debes acercarte al mesón de atención de Biblioteca con tu RUT y el Número de Clasificación del material respectivo.

Tu Rut: 4.512.321.4 Número de pedido 540 M394q 2004

¿Dudas, consultas o sugerencias?, escríbenos a: biblioteca@virginiogomez.cl

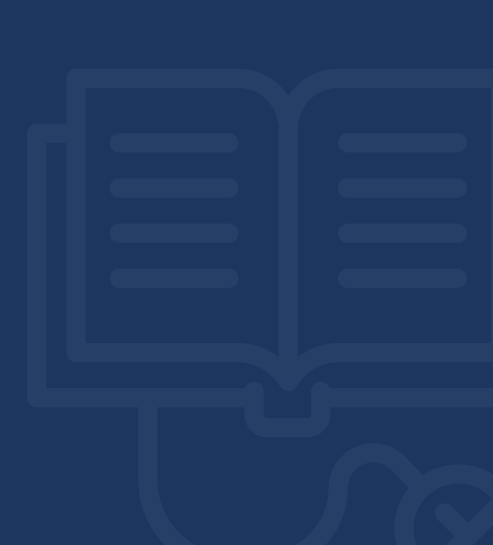